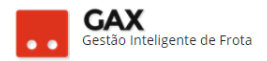

# GUIA DO GESTOR GVE 3.1

### Erro de abastecimento

O relatório de erros de abastecimento é uma ferramenta importante para o Gestor GVE2, por meio dele o usuário pode verificar e resolver problemas de abastecimentos, evitando assim maiores transtornos no futuro.

O relatório de erros de abastecimento pode ser acessado de forma geral (erros de todos os veículos) e específica (erros de veículo específico).

Este material orienta como solucionar erros de abastecimento.

### Relatório geral de erros de abastecimento:

• Acesse: Abastecimentos > Erros de abastecimentos.

Relatório geral: Erros de abastecimentos

| GOVERNO DE SA                                                                              | INTA CATA  | RINA          |                    |         |            |              |                | Jakeen 🗴                                                                 | v                |
|--------------------------------------------------------------------------------------------|------------|---------------|--------------------|---------|------------|--------------|----------------|--------------------------------------------------------------------------|------------------|
| GOVERNO<br>DE SANTA<br>CATARINA                                                            |            | eículos       |                    | VIAGENS | AQUISIÇÕES | X<br>COTAÇÃO | FERRAMENTAS    |                                                                          |                  |
| Todos os abastecimentos<br>Sumário de abastecimentos<br>Consumo<br>Erros de abastecimentos | Erro de    | e abasteci    | mento              |         |            |              |                |                                                                          |                  |
| Comparativo anual<br>Comparativo de custos<br>Lista simples                                | Exibindo n | esultados de  | GOVERNO DE SANTA G | ATARINA |            | <br>         |                | LIMPAR PLUTROS                                                           | Busca avançada 😧 |
|                                                                                            | ⊘ Trar     | nsações       |                    |         |            |              |                |                                                                          |                  |
|                                                                                            | 🔗 Rela     | itório erro o | de abastecimentos  |         |            |              |                |                                                                          |                  |
|                                                                                            |            | 22- Senha i   | inválida           |         |            |              |                |                                                                          |                  |
|                                                                                            |            | Data: 29      | 0/05/2017 16:52    |         |            |              | Estabeleciment | to: 10428033000190 - SANTOS COMERCIO DE COMBUSTIVEIS E LUBRIFICANTES LTD |                  |
|                                                                                            |            | Motivo:       | Reserva            |         |            |              | Placa: OKE665  | 95                                                                       |                  |
|                                                                                            |            | V Mais        | : detalhes         |         |            |              |                |                                                                          |                  |
|                                                                                            |            | 36- Leitura   | de hodômetro invál | ida     |            |              |                |                                                                          |                  |
|                                                                                            |            | Data: 29      | 0/05/2017 16:51    |         |            |              | Estabeleciment | to: 00087804000170 - AUTO POSTO TALISMA LTDA - FLORIANÓPOLIS             |                  |
|                                                                                            |            | Motivo:       | Reserva            |         |            |              | Placa: MLL437  | 77                                                                       |                  |
|                                                                                            |            | 🕑 Mais        | detalhes           |         |            |              |                |                                                                          |                  |

- O GVE apresentará a relação das últimas transações com erro de abastecimento verificadas nos veículos.
- O relatório de erros apresenta *links* para o gestor acessar o cadastro gerador do erro e efetuar a correção.

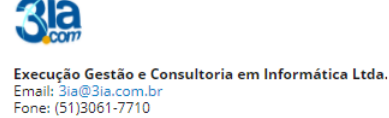

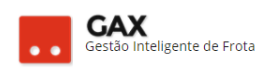

# Relatório específico de erros de abastecimentos:

• Acesse: Veículo específico > Erros.

### Relatório específico: Erros

| ○ GOVERNO DE S                                                                                                    | ANTA CAT                   | ARINA                                                       |                                          |           |            |        |              | 0                                         |                                                                                    |   |
|----------------------------------------------------------------------------------------------------|----------------------------|-------------------------------------------------------------|------------------------------------------|-----------|------------|--------|--------------|-------------------------------------------|------------------------------------------------------------------------------------|---|
| GOVERNO<br>DE SANTA<br>CATARINA                                                                                                    |                            |                                                             |                                          | VIAGENS   | AQUISIÇÕES |        | X<br>COTAÇÃO | FERRAMENTAS                               |                                                                                    |   |
| Informações<br>Acessórios<br>Alarmes<br>Anhbutos<br>Capacidades de tanque<br>Cotações<br>Débitos<br>Disportibilidade<br>Documentos<br>Dossiê<br><b>Erros</b><br>Históricos | Veícu<br>Exibinda<br>O Tra | los > QIQ7<br>todos os itens.<br>ansações<br>latório erro o | 7322 HONDA / X                           | RE 300 BR | ANCA 2017  | / 2016 |              |                                           | Pesquisar por data, tipo transação                                                 | ۹ |
| Multas                                                                                                    |                            | 36- Leitura                                                 | a de hodômetro invál                     | ida       |            |        |              |                                           |                                                                                    |   |
| Ocorrências<br>Rastreamento<br>Restrições de serviços<br>Seguros<br>Serviços: Lista detalhada                                                                              |                            | Data: 2<br>Motivo:                                          | 2/05/2017 15:38<br>Reserva<br>s detalhes |           |            |        |              | Condutor: 926834 -<br>Estabelecimento: 0  | - ARI HENRIQUE GUESSER<br>05386983000160 - VRC ODACHOWSOSKI & CIA LIDA - CANOINHAS |   |
| Serviços: Lista simples<br>Serviços: Indicadores                                                                                                    |                            | 40- Capaci                                                  | dade do tanque insu                      | ficiente  |            |        |              |                                           |                                                                                    |   |
| Viagens                                                                                                    |                            | Data: 14<br>Motivo:                                         | 0/05/2017 15:07<br>Reserva<br>s detalhes |           |            |        |              | Condutor: 926834 -<br>Estabelecimento: 00 | - ARI HENRIQUE GUESSER<br>DS386683000160 - VRC ODACHOWSOSKI & CIA LTDA - CANDINHAS |   |

 O GVE apresentará a relação dos erros de abastecimento do veículo pesquisado.

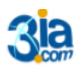

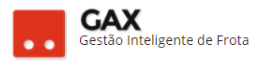

## Condutor bloqueado: Código 21

• Acesse: Condutores > pesquise o condutor (bloqueado) > editar >

desmarque a opção bloqueado e clique em salvar.

Obs: O condutor é bloqueado automaticamente em duas situações: Ao errar cinco vezes sua senha tentando efetuar um abastecimento no fornecedor e estar a mais de sessenta dias sem efetuar transação se abastecimento.

| GOVERNO DE SA                   | NTA CATARINA        |                            |                                                                                                    |              |                                                                                                    |                                | <b>.</b> ₽ | III.COM ≚ | 0 |
|---------------------------------|---------------------|----------------------------|----------------------------------------------------------------------------------------------------|--------------|----------------------------------------------------------------------------------------------------|--------------------------------|------------|-----------|---|
| GOVERNO<br>DE SANTA<br>CATARINA | 🟫 🚝<br>ινίαιο νείαυ |                            | VIAGENS AQUISIÇÕES                                                                                                    | CONDUTORES   | COTAÇÃO FERRAMENTAS                                                                                                    |                                |            |           |   |
| Informações<br>Anexos<br>Senha  | EDITAR E            | > 982492 AARÃO L<br>xcluir | UIZ SCHMITZ JUNIOR                                                                                                    |              |                                                                                                    |                                |            |           |   |
|                                 | 🔗 Informaçõ         | ões do condutor            |                                                                                                    |              |                                                                                                    |                                |            |           |   |
|                                 |                     | Data d                     | Unidade: 1701 SECRETARIA<br>ADMINISTRAÇÃO<br>Telérone: 48 36651557<br>Email: AARAO JUNIOR@<br>lev validade: Não Informado<br>Cargo: Servidor | DE ESTADO DA | Autorização: Nião Informa<br>Endereço: Rua Antônio<br>Bairro: Estreto<br>Cidade: Florianópoli<br>UF: SC<br>CEP: 88075260<br>Biloqueado: SIM<br>Última atualização: 25/11/2016 | ndo<br>Mattos Areas, 481<br>Is |            |           |   |
|                                 | 🔗 Carteira d        | le motorista               | - D 0222005447                                                                                                    |              |                                                                                                    |                                |            |           |   |
|                                 |                     | Numero (<br>Catego<br>V    | le Registro: <b>02236005447</b><br>ia da CNH: <b>B</b><br>encimento: <b>15/01/2018</b>                                                       |              |                                                                                                    |                                |            |           |   |

### Edição de condutor (bloqueado)

| Matrícula:        | 982492                                    |
|-------------------|-------------------------------------------|
| Nome:             | AARÃO LUIZ SCHMITZ JUNIOR                 |
| Centro de Custo:  | SECRETARIA DE ESTADO DA ADMINISTRAÇÃO I 👬 |
| Telefone:         | 48 36651557                               |
| Email:            | AARAO_JUNIOR@SEA.SC.GOV.BR                |
| Endereço:         | Rua Antônio Mattos Areas, 481             |
| Bairro:           | Estreito                                  |
| Cidade:           | Florianópolis                             |
| UF:               | SC                                        |
| CEP:              | 88075260                                  |
| Data de Validade: |                                           |
| Cargo:            | Servidor 🔻                                |
| Autorização:      |                                           |
| Bloqueado:        | ✓                                         |

• Solicite ao condutor que refaça a transação.

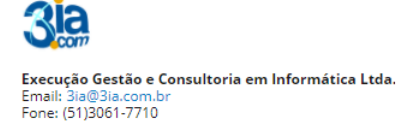

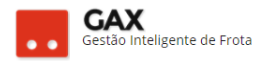

# Senha inválida: Código 22

Acesse: Condutores > pesquise o condutor > senha > nova senha > confirmar senha.

Obs: Atualize o cadastro dos condutores para evitar o bloqueio via erros de senha.

| Condutor                        |                                                                                                    |    |
|---------------------------------|----------------------------------------------------------------------------------------------------|----|
| ○ GOVERNO DE SA                 | INTA CATARINA                                                                                                    |    |
| GOVERNO<br>DE SANTA<br>CATARINA | INÎCIO VEÎCULOS ABACTECIMENTOS VAGENS AQUISÇÕES COMOUTORES COTAÇÃO FERMAMENTAS                                                                                                    |    |
| Informações<br>Anexos<br>Senha  | Condutores > 982492 AARÃO LUIZ SCHMITZ JUNIOR                                                                                                    |    |
|                                 | Informações do condutor                                                                                                    |    |
|                                 | Unidade: 7701 SECRETARIA DE ESTADO DA<br>AUXINISTRAÇÃO<br>Telefone: 48 3655155<br>Enai: AARAO JUNIORØSEA.S.GOV.BR<br>Data de vilidade: Mai informado<br>Cargo: Servidor<br>Cargo: Servidor<br>Utima atualização: 25/11/2016 | 81 |
|                                 | ⊘ Carteira de motorista                                                                                                    |    |
|                                 | Número de Registro: <b>02236005447</b><br>Categoria da CNH: <b>B</b><br>Vencimento: <b>15/01/2018</b>                                                                                                    |    |

| Nova senha                      |          |            |                       |          |              |               |              |             |                        |                   |   |
|---------------------------------|----------|------------|-----------------------|----------|--------------|---------------|--------------|-------------|------------------------|-------------------|---|
| ⊙ GOVERNO DE S                  | ANTA CAT | ARINA      |                       |          |              |               |              |             | <b>●</b> <sup>98</sup> | <b></b> зіа.сом 🔻 | ? |
| GOVERNO<br>DE SANTA<br>CATARINA |          |            |                       |          | AQUISIÇÕES   |               | X<br>cotação | FERRAMENTAS |                        |                   |   |
| Informações<br>Anexos<br>Senha  | Conde    | utores > 9 | 82492 AARÃO L<br>Elar | UIZ SCHM | ITZ JUNIOR   | > Editar senh | a            |             |                        |                   |   |
|                                 |          |            |                       |          | Nova senha:  |               |              |             |                        |                   |   |
|                                 |          |            |                       | Conf     | îrmar senha: |               |              |             |                        |                   |   |

• Informe a nova senha ao condutor e solicite que refaça a transação.

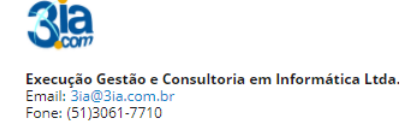

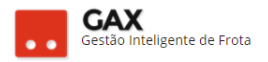

# Matrícula inválida: Código 23

 Acesse: Condutores > pesquise por nome ou matrícula busca rápida ou avançada > buscar.

| Relatório geral:                                             | Cond        | utores           | ;               |                   |                  |                   |                |                 |                  |                        |             |   |
|--------------------------------------------------------------|-------------|------------------|-----------------|-------------------|------------------|-------------------|----------------|-----------------|------------------|------------------------|-------------|---|
| ⊘ GOVERNO DE SAM                                             | NTA CATAI   | RINA             |                 |                   |                  |                   |                |                 | ¢ <sup>930</sup> |                        | •           | 9 |
| GOVERNO<br>DE SANTA<br>CATARINA                              |             | VEÍCULOS         |                 | TOS VIAGENS       | AQUISIÇÕES       | CONDUTORES        | COTAÇÃO        | FERRAMENTAS     |                  |                        |             |   |
| Todos os condutores<br>Carteiras a vencer<br>Disponibilidade |             |                  | EXPORTAR V      |                   |                  |                   |                | Ρ               | Pesquisar poi    | r nome ou matri        | cula.       | Q |
|                                                              |             |                  |                 | Nome              | A CATARINA       | H                 |                |                 |                  |                        |             |   |
|                                                              |             |                  |                 |                   |                  |                   | SA             | LVAR ESTA BUSCA | BUSCAR           | $\mathbf{\mathcal{D}}$ |             |   |
|                                                              | Exibindo re | esultados de     | AARÃO 🛛 G       | OVERNO DE SANTA O |                  |                   | LIMPAR FILTROS | Busca avançad   | ia 🔦             |                        |             |   |
|                                                              | Matrícul    | a Con            | dutor           | c                 | entro de Custo   |                   |                | E-mail          |                  |                        | Telefone    |   |
|                                                              | 982492      | AAR              | ÃO LUIZ SCHMITZ | JUNIOR SE         | ECRETARIA DE EST | ADO DA ADMINISTRA | AÇÃO           | AARAO_JUNIO     | R@SEA.SC.GO      | V.BR                   | 48 36651557 |   |
|                                                              | Exibindo 1  | a 1 (de 1 itens) |                 |                   |                  |                   |                |                 |                  |                        |             |   |

 Informe ao condutor o número de sua matrícula cadastrada no GVE2, solicite a ele que confirme com o funcionário do estabelecimento qual matrícula está sendo digitada e refaça a transação.

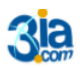

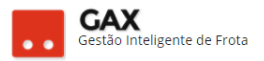

### Veículo bloqueado: Código 31

 Acesse: Veículos > buscar avançada > informe a placa > selecione a situação *bloqueados* > buscar.

Obs: O veículo bloqueado pode ser pesquisado apenas informando a placa, a tela abaixo apenas apresenta os tipos de situação de bloqueio.

| Veículos bloqu                                                                                                    | eados                        |                                                                                                    |                        |                               |                                      |          |
|----------------------------------------------------------------------------------------------------|------------------------------|----------------------------------------------------------------------------------------------------|------------------------|-------------------------------|--------------------------------------|----------|
| 🛇 GOVERNO DE SAN                                                                                                    | NTA CATARINA                 |                                                                                                    |                        |                               | 🚚 GESTOR 🔻                           | 8        |
| GOVERNO<br>DE SANTA<br>CATARINA                                                                                     |                              |                                                                                                    |                        | COTAÇÃO FERRAMENTAS           |                                      |          |
| Todos os veículos<br>Veículos disponíveis<br>Quilometragem da frota                                                 | Veículos<br>Exportar 🗸       |                                                                                                    |                        | Pes                           | quisar por placa, centro de custos   | Q        |
| Proprietários de veículo<br>Idade da frota<br>Veículos rodando<br>Disponíveis para viagem<br>Restrições de serviços | Unidac<br>Classe de veículo  | GOVERNO DE SANTA CATARINA                                                                                                    | ¥<br>Todos             | Placa: AIK2556<br>Ano modelo: |                                      |          |
| Viagens<br>Consumo de carbono<br>Débitos de veículos<br>Ocorrências<br>Dados de Ocorrências                         | Situaçı<br>Fabrican<br>Mode  | 0:     15 items selecionados       Bioquesdo     Elecuesdo       Image: Selecionados     Devolvido ao Cedence       Image: Selecionados     Devolvido ao Locador       Image: Selecionados     Furtado/Roubado       Image: Selecionados Complement     Lelicado       Image: Selecionados     Image: Selecionados | ares                   | SALV                          | AR ESTA BUSCA                        |          |
| Q MKF9112 (MULTAS o                                                                                                 | Exibindo resultados de AIK25 | 56 O GOVERNO DE SANTA CATARINA                                                                                                    | Devolvido ao Cedente 🛛 | Doado para Entidade Exterr 🕥  | (LIMPAR FILTROS)   (III)   Busca ave | inçada 🔊 |
|                                                                                                    | Placa                        | Descrição                                                                                                    | Centro                 | de Custos                     | Situação                             |          |
|                                                                                                    | AIK2556                      | SANTANA VW (1999/1999)                                                                                                    | 1684-16                | 841918 DIC ARARANGUÁ          | DEVOLVIDO AO CEDE                    |          |
|                                                                                                    | Exibindo 1 a 1 (de 1 itens)  |                                                                                                    |                        |                               |                                      |          |

- Informe ao condutor que a placa é de um veículo bloqueado.
- Caso seu nível de acesso permita desbloquear veículos, há situações específicas de veículos bloqueados que poderão ser desfeitas em ocorrências.
- Maiores informações, entre em contato com getra@sea.sc.gov.br

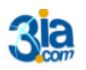

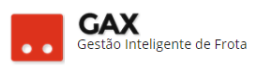

# Condutor não autorizado: Código 32

- Pesquise o condutor e verifique qual seu centro de custo.
- Certifique-se de que o condutor está cadastrado no mesmo órgão do que o veículo está cadastrado.

| Condutor: Cent                                               | tro de             | custo                       |                  |                |                 |           |         |             |            |        |                          |      |
|--------------------------------------------------------------|--------------------|-----------------------------|------------------|----------------|-----------------|-----------|---------|-------------|------------|--------|--------------------------|------|
| ⊙ GOVERNO DE SANTA CATARINA 🦉 👤 GESTOR                       |                    |                             |                  |                |                 |           |         |             |            |        |                          | 8    |
| GOVERNO<br>DE SANTA<br>CATARINA                              |                    |                             |                  | VIAGENS        | AQUISIÇÕES      |           | COTAÇÃO | FERRAMENTAS |            |        |                          |      |
| Todos os condutores<br>Carteiras a vencer<br>Disponibilidade | Condu              |                             | EXPORTAR V       |                |                 |           |         | L           | ILIAN WIES | r      |                          | Q    |
|                                                              | Exibindo<br>Matríc | resultados de               | LILIAN WIEST 💿 🤇 | GOVERNO DE SAI | NTA CATARINA    |           |         | E-mail      |            | LIMPAR | R FILTROS   Busca avança | da 🕑 |
|                                                              | 000147<br>Exibindo | LILI,<br>1 a 1 (de 1 itens) | AN WIEST         | PR             | ESIDIO REGIONAL | - JOAÇABA |         |             |            |        | 49-3522.0881             |      |

#### Veículo: Centro de custo

| 🗵 GOVERNO DE SA                                     | NTA CAT |             | 4 <sup>930</sup>                        |              | GESTOR <b>T</b> | ?          |                            |             |  |  |  |  |
|-----------------------------------------------------|---------|-------------|-----------------------------------------|--------------|-----------------|------------|----------------------------|-------------|--|--|--|--|
| GOVERNO<br>DE SANTA<br>CATARINA                     |         |             |                                         | VIAGENS      | AQUISIÇÕES      |            | COTAÇÃO                    | FERRAMENTAS |  |  |  |  |
| Informações<br>Acessórios<br>Alarmes<br>Atributos   | Veícul  | los > MMI   | 5355 FIAT / LINE                        |              |                 |            |                            |             |  |  |  |  |
| Capacidades de tanque<br>Débitos<br>Disponibilidade | ⊘ Inf   | ormações de | o veículo                               |              |                 |            |                            |             |  |  |  |  |
| Documentos                                          |         | Odôn        | Cartão: 63646800<br>netro Atual: 80.435 | 00083416     | 0               | Capacidade | Modelo: LINEA ESSENCE 1.8  |             |  |  |  |  |
| Erros                                               |         | p           | roprietário: BANCO II                   | AUCARD S.A.  |                 | Class      | e do Veículo: 🖌            | Automotor   |  |  |  |  |
| Históricos                                          |         | Situ        | Jação Atual: OPERAC                     |              |                 |            | Ano: 2                     | 2014 / 2015 |  |  |  |  |
| Multas                                              |         | Tipo de C   | ombustível: ÁLCOOL,                     | GASOLINA CO  | омим            |            | Patrimônio:                |             |  |  |  |  |
| Ocorrências                                         |         | Valor d     | le Mercado: 44.496,00                   | em 01/10/20  | 16              | Tipo de l  | Propriedade: L             | ocado       |  |  |  |  |
| Rastreamento                                        |         | Centr       | o de Custo: SECRETAR<br>CIDADAN         | RIA DE ESTAD | 20030 DIRETORI  | A DE IIP   | Tipo de Veiculo: AUTOMOVEL |             |  |  |  |  |
| Restrições de serviços                              |         |             | INTELIGÊ                                | NCIA E INFOR | RMAÇÃO          |            | responsavel                |             |  |  |  |  |

• Acesse o condutor, e *edite* seu cadastro para o centro de custo correto.

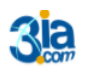

### Cartão desconhecido: Código 33

- Acesse: Informações do veículo > número do cartão associado, peça ao condutor que confirme a numeração que está sendo digitada no posto.
- Solicite ao condutor que refaça a transação com a numeração correta.

| Veículo: Inform                                   | ações    |              |                        |               |                  |              |                              |                   |              |       |          |   |  |
|---------------------------------------------------|----------|--------------|------------------------|---------------|------------------|--------------|------------------------------|-------------------|--------------|-------|----------|---|--|
| 🛇 GOVERNO DE SA                                   | NTA CATA | RINA         |                        |               |                  |              |                              |                   | <b>4</b> 982 |       | GESTOR T | 9 |  |
| GOVERNO<br>DE SANTA<br>CATARINA                   |          |              |                        |               | AQUISIÇÕES       |              | COTAÇÃO                      | FERRAMENTAS       |              |       |          |   |  |
| Informações<br>Acessórios<br>Alarmes<br>Atributos | Veícul   | os > QIG2    | 2332 MMC / L200        | ) TRITON I    | HPE D VERM       | IELHA 2016 / | 2017                         |                   |              |       |          |   |  |
| Capacidades de tanque<br>Débitos                  | 🔗 Info   | ormações do  | o veículo              |               |                  |              |                              |                   |              |       |          |   |  |
| Disponibilidade<br>Documentos                     |          | Odôn         | Cartão: 63646800       | 00120804      | 6                | Capacidad    | Modelo:                      | L200 TRITON HPE D | •            |       |          |   |  |
| Erros                                             |          | P            | roprietário: MUNICIPI  | IO DE SAO JOS | E DO CEDRO       | Clas         | Classe do Veículo: Automotor |                   |              |       |          |   |  |
| Históricos                                        |          | Situ         | iação Atual: OPERAC    | IONAL         |                  |              | Ano:                         |                   |              |       |          |   |  |
| Multas                                            |          | Tipo de Co   | ombustível: DIESEL S-1 | 10            |                  | Tine de      | Patrimônio:                  | Cardida           |              |       |          |   |  |
| Ocorrências                                       |          | Centr        | 1915-445               | SÃO JOSÉ DO   | CEDRO 12°BBM     | / Tipo de    | no de Veículo:               | CAMINHONETE       |              |       |          |   |  |
| Rastreamento                                      |          |              |                        |               |                  |              | Responsável:                 | JOSÉ CARLOS CÂNE  | DIDO         |       |          |   |  |
| Restrições de serviços                            |          |              |                        |               |                  |              |                              |                   |              |       |          |   |  |
| Seguros                                           |          |              |                        |               |                  |              |                              |                   |              |       |          |   |  |
| Serviços: Lista detalhada                         | ⊘ His    | tóricos (mai | s recentes)            |               |                  |              |                              |                   |              |       |          |   |  |
| Serviços: Lista simples                           |          |              |                        |               |                  |              |                              |                   |              |       |          |   |  |
| Serviços: Indicadores                             |          | Data         |                        |               |                  |              | Pr                           | rotocolo          |              |       |          |   |  |
| Viagens                                           |          | 31/10/16 17: | 05                     | Alter         | ação de Dados Ca | dastrais     |                              |                   | 48           | 33289 |          |   |  |

# Cartão bloqueado: Código 34

• Acesse as informações do veículo e clique no link cartão.

| Veículo: Informaç                                    | cões                   |                                                      |                                             |                          |             |                                        |                          |                  |          |    |
|------------------------------------------------------|------------------------|------------------------------------------------------|---------------------------------------------|--------------------------|-------------|----------------------------------------|--------------------------|------------------|----------|----|
| 🛇 GOVERNO DE SA                                      | NTA CATARINA           |                                                      |                                             |                          |             |                                        |                          | ¢ <sup>982</sup> |          | GE |
| GOVERNO<br>DE SANTA<br>CATARINA                      |                        |                                                      |                                             | AQUISIÇÕES               |             | X<br>Cotação                           | FERRAMENTAS              |                  |          |    |
| Informações<br>Acessórios<br>Alarmes                 | Cartões > MAR7         | 357 IMP / GM                                         | C20 BRANG                                   | CA 1996 / 199            | 96          |                                        |                          |                  |          |    |
| Atributos<br>Capacidades de tanque<br>Débitos        | 🔿 Informações do       | veículo                                              |                                             |                          |             |                                        |                          |                  |          |    |
| Disponibilidade<br>Documentos                        | Odôm                   | Cartão: <b>6364680</b><br>netro Atual: <b>63.936</b> | 00000030                                    | 0                        | Capacida    | Modelo:<br>de do Tanque:               | GM C20<br>100 litros     |                  |          |    |
| Erros<br>Históricos                                  | Pr<br>Situ             | oprietário: FUNDO<br>PUBLICA<br>ação Atual:          | PARA MELHOF                                 | NA DA SEGURANO           | Cla         | sse do Veículo:<br>Ano:<br>Patrimônio: | Automotor<br>1996 / 1996 |                  |          |    |
| Multas<br>Ocorrências<br>Partroamonto                | Tipo de Co<br>Valor de | ombustível: GASOLIN<br>e Mercado: 22.188,0           | NA COMUM<br>0 em 01/10/20                   | 16                       | Tipo d<br>T | e Propriedade:<br>ipo de Veículo:      | Próprio<br>CAMIONETA     |                  |          |    |
| Restrições de serviços<br>Seguros                    | Centro                 | o de Custo: SEC. EST<br>1901017                      | (-74,00%)<br>. DA SEGURAN<br>0 SSP - INSERV | ÇA PÚBLICA / 190<br>ÍVEL | )1-         | Responsável:                           | ROMUALDO PIR             | ES ZYTKUE\       | NISZ JR. |    |
| Serviços: Lista detalhada<br>Serviços: Lista simples | (🔿 Históricos (mais    | s recentes)                                          |                                             |                          |             |                                        |                          |                  |          |    |
| Serviços: Indicadores<br>Viagens                     | Data                   |                                                      | Hist                                        | órico                    |             |                                        |                          | Р                | rotocolo |    |

• Desbloqueie o cartão ao clicar em liberar.

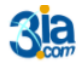

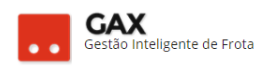

#### Desbloquear cartão: Liberar

| 🛇 GOVERNO DE SA                 | NTA CATA | RINA                  |              |                   |                     |                    |         |             | 4 <sup>982</sup> | GESTOR * | 3 |
|---------------------------------|----------|-----------------------|--------------|-------------------|---------------------|--------------------|---------|-------------|------------------|----------|---|
| GOVERNO<br>DE SANTA<br>CATARINA |          | <b>VEÍCULOS</b>       |              |                   | AQUISIÇÕES          |                    | COTAÇÃO | FERRAMENTAS |                  |          |   |
| Informações                     | Cartõe   | es > Cartão<br>Gociar | erar excluir | 000030            |                     |                    |         |             |                  |          |   |
|                                 |          |                       |              | Cartâ             | io: <b>6364680</b>  | 00000030           |         |             |                  |          |   |
|                                 |          |                       |              | Tip               | o: Persona          | lizado             |         |             |                  |          |   |
|                                 |          |                       | D            | ata da habilitaçã | io: Não infoi       | rmado              |         |             |                  |          |   |
|                                 |          |                       |              | Plac              | a: MAR7357          |                    |         |             |                  |          |   |
|                                 |          |                       | Un           | idade responsáv   | el: <b>1901-190</b> | 10170 - SSP - INSE | RVÍVEL  |             |                  |          |   |
|                                 |          |                       |              | Situaçã           | io: BL              | DQUEADO            |         |             |                  |          |   |
|                                 |          |                       |              |                   |                     |                    |         |             |                  |          |   |

• Informe a justificativa e clique em OK.

| Liberar cartão 63646 | 58000000030 |             | × |
|----------------------|-------------|-------------|---|
| Justificativa:       |             |             |   |
|                      |             | OK CANCELAR | ) |

# Cartão não autorizado para este veículo: Código 35

 Acesse: Ferramentas > cartões > informe o número do cartão e o GVE2 mostrará a qual veículo ele está vinculado.

| Ferramentas: C                  | Cartõe   | s                |                    |         |            |                   |                 |                        |                     |                |               |      |
|---------------------------------|----------|------------------|--------------------|---------|------------|-------------------|-----------------|------------------------|---------------------|----------------|---------------|------|
| ⊙ GOVERNO DE SA                 | NTA CAT  | ARINA            |                    |         |            |                   |                 |                        | <mark>.€</mark> 982 |                | *             | 8    |
| GOVERNO<br>DE SANTA<br>CATARINA |          |                  |                    | VIAGENS | AQUISIÇÕES |                   | X<br>Cotação    | FERRAMENTAS            |                     |                |               |      |
| Cartões                         | Cartõ    | es               |                    |         |            |                   |                 |                        |                     |                |               | Q.   |
|                                 | Exibindo | resultados de    | 6364680000197596 🕲 |         |            |                   |                 |                        |                     | LIMPAR FILTROS | Busca avançad | ia 😧 |
|                                 | Númer    | ro               | Placa/Patrimônio   | Tipo    |            | Unidade de Carga  |                 | Data de<br>Habilitação |                     | Situação       |               |      |
|                                 | 636468   | 0000197596       | QHD7655            | Pers    | onalizado  | 1915 CORPO DE BOI | MBEIROS MILITAR | n/d                    |                     | ATIVO          |               |      |
|                                 | Exibindo | 1 a 1 (de 1 iten | s)                 |         |            |                   |                 |                        |                     |                |               |      |

• Informe ao condutor que o cartão está autorizado para outro veículo.

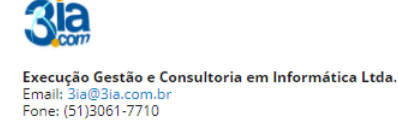

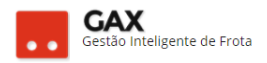

### Leitura de odômetro inválida: Código 36.

- Acesse: Veículo > informações > odômetro atual.
- Verifique com o condutor se o odômetro digitado no posto é o apresentado no painel do veículo. Não sendo, solicite ao condutor que refaça a transação com o odômetro correto.

| Veículo: Informa                                               | ações    |                          |                                                                  |                            |                                 |                    |                                                 |                                           |              |         |                 |   |  |
|----------------------------------------------------------------|----------|--------------------------|------------------------------------------------------------------|----------------------------|---------------------------------|--------------------|-------------------------------------------------|-------------------------------------------|--------------|---------|-----------------|---|--|
| 🛇 GOVERNO DE SAI                                               | NTA CATA | RINA                     |                                                                  |                            |                                 |                    |                                                 |                                           | <b>4</b> 982 |         | GESTOR <b>T</b> | • |  |
| GOVERNO<br>DE SANTA<br>CATARINA                                |          |                          |                                                                  |                            | AQUISIÇÕES                      |                    | COTAÇÃO                                         | FERRAMENTAS                               |              |         |                 |   |  |
| Informações<br>Acessórios<br>Alarmes                           | Veículo  | os > QIG2                | 332 MMC / L200                                                   | D TRITON I                 | HPE D VERM                      | ELHA 2016 /        | 2017                                            |                                           |              |         |                 |   |  |
| Atributos<br>Capacidades de tanque<br>Débitos                  | 🔿 Info   | ormações do              | veículo                                                          |                            |                                 |                    |                                                 |                                           |              |         |                 |   |  |
| Disponibilidade<br>Documentos                                  |          | Odôm                     | Cartão: <b>63646800</b><br>etro Atual: <b>7.442</b>              | 00120804                   | 6                               | Capacidad          | Modelo: I<br>e do Tanque: -                     | L200 TRITON HPE D                         | •            |         |                 |   |  |
| Erros<br>Históricos                                            |          | Pr<br>Situ<br>Tipo de Co | oprietário: MUNICIP<br>ação Atual: OPERAC<br>mbustível: DIESELS. | IO DE SAO JOS<br>IONAL     | SE DO CEDRO                     | Class              | e do Veículo: Ano: :<br>Patrimônio:             | Automotor<br>2016 / 2017                  |              |         |                 |   |  |
| Multas<br>Ocorrências<br>Rastreamento                          |          | Centro                   | de Custo: CORPO D<br>1915-445                                    | E BOMBEIROS<br>SÃO JOSÉ DO | GMILITAR DE S.O<br>CEDRO 12°BBM | . / Tipo de<br>Tip | Propriedade:<br>o de Veículo:<br>Responsável: J | Cedido<br>CAMINHONETE<br>JOSÉ CARLOS CÂNE | DIDO         |         |                 |   |  |
| Restrições de serviços<br>Seguros<br>Servicos: Lista detalhada | 🔿 Hist   | óricos (mai:             | recentes)                                                        |                            |                                 |                    |                                                 |                                           |              |         |                 |   |  |
| Serviços: Lista simples<br>Serviços: Indicadores               |          | Data                     |                                                                  | Hist                       | órico                           |                    |                                                 |                                           | Pr           | otocolo |                 |   |  |
| Viagens                                                        |          | 31/10/16 17:0            | )5                                                               | Alter                      | ação de Dados Ca                | dastrais           |                                                 |                                           | 48           | 3289    |                 |   |  |

- Caso o odômetro digitado seja o mesmo informado no painel do veículo, deverá ser registrada a ocorrência de correção de odômetro / horímetro no(s) serviço(s) anteriore(s) cujo(s) hodômetro(s) foi cadastrado(s) de forma equivocada.
- Acesse: Ocorrência > correção de odômetro / horímetro > informe: Código da autorização, disponível na lista detalhada de serviços do veículo, odômetro correto, odômetro da transação (errado) e clique em salvar.
- Todas as ocorrências registradas no veículo ficam salvas em históricos do veículo.

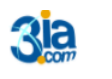

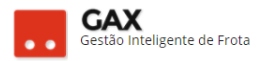

### Item não existe: Código 37

 Acesse: Aquisições > pesquise o contrato que o veículo tentando abastecer > verifique os códigos dos produtos autorizados.

| Aquisições: Co                                        | ontrato           | espec                     | IIICO           |                            |                      |            |              |                              |                  |           |                      |   |
|-------------------------------------------------------|-------------------|---------------------------|-----------------|----------------------------|----------------------|------------|--------------|------------------------------|------------------|-----------|----------------------|---|
| ⊙ GOVERNO DE SA                                       |                   | RINA                      |                 |                            |                      |            |              |                              | 4 <sup>982</sup> | GESTC     | DR 🔻                 | ? |
| GOVERNO<br>DE SANTA<br>CATARINA                       |                   |                           |                 | VIAGENS                    | AQUISIÇÕES           |            | X<br>COTAÇÃO | FERRAMENTAS                  |                  |           |                      |   |
| Informações<br>Abastecimentos<br>Aditamentos<br>Cotas | Aquisiç<br>Editar | ões > Cor<br>Baixar c     | ntrato de Forne | ecimento 0<br>Cancelamento | excluir              |            |              |                              |                  |           |                      |   |
| Faturamentos<br>Histórico                             | ⊘ Prod            | lutos e serv              | iços 3          |                            |                      |            |              |                              |                  |           |                      |   |
| ltens<br>Opções                                       | lten              | n                         |                 |                            | Qua                  | antidade   | Preç         | o unitário                   |                  | Valor     |                      |   |
| Pendências                                            |                   |                           |                 |                            | Contratado           | Saldo      |              |                              | Contratad        | 0         | Saldo                |   |
| Pendências/Complemento<br>Postos                      |                   | 1 GASOLINA C              | омим            |                            | 3000 L [             | 2.578,9100 | 3,42         | 298                          | 9.150            | ,00       | 7.841,76             |   |
| Protecto                                              |                   |                           |                 |                            |                      |            |              |                              |                  |           |                      |   |
| i i ojeçuo                                            | 10                | 8 DIESEL S-10             |                 |                            | 3000 L 📔             | 2.918,7400 | 3,04         | 175                          | 8.706            | ,00       | 8.470,19             |   |
| - Tojeşaŭ                                             | 50                | 8 DIESEL S-10<br>2 ÁLCOOL |                 |                            | 3000 L 🖸<br>1000 L 🚺 | 2.918,7400 | 3,04         | 475 <b>★</b><br>800 <b>★</b> | 8.706<br>2.380   | .00<br>00 | 8.470,19<br>2.380,00 |   |

 Peça ao condutor que verifique o código de produto que está sendo digitado no posto, informe o código correto e solicite que refaça a transação.

## Limite excedido: Código 38

• Acesse: Aquisição > contrato > cotas > a cota principal.

| Cotas                           |               |                |                  |           |              |                |              |             |              |          |   |
|---------------------------------|---------------|----------------|------------------|-----------|--------------|----------------|--------------|-------------|--------------|----------|---|
| 🛇 GOVERNO DE SA                 | NTA CAT       | ARINA          |                  |           |              |                |              |             | <b>4</b> 977 | GESTOR * | ? |
| GOVERNO<br>DE SANTA<br>CATARINA |               |                |                  | VIAGENS   | AQUISIÇÕES   |                | X<br>COTAÇÃO | FERRAMENTAS |              |          |   |
| Informações                     | Aquis         | icões > Au     | itorização de Fo | rneciment | to 124/SSP/2 | 2016 :: IGP DF | LAGES        |             |              |          |   |
| Abastecimentos                  |               |                |                  |           |              |                | 21020        |             |              |          |   |
| Aditamentos                     | NOVA          | COTA           |                  |           |              |                |              |             |              |          |   |
| Cotas                           |               |                |                  |           |              |                |              |             |              |          |   |
| Faturamentos                    | <b>⊿</b> 6413 | 35-n/d         |                  |           |              |                |              |             |              |          |   |
| Histórico                       | 6             | 54136-COMBUS   | TÍVEL            |           |              |                |              |             |              |          |   |
| Itens                           | e             | 64137-TRÂNSIT  | D                |           |              |                |              |             |              |          |   |
| Opções                          | e             | 54138-LUBRIFIC | ANTE             |           |              |                |              |             |              |          |   |
| Pendências                      | e             | 57022-COMBUS   | TÍVEL            |           |              |                |              |             |              |          |   |
| Pendências/Complemento          |               |                |                  |           |              |                |              |             |              |          |   |

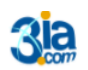

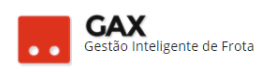

#### Cota principal 64135

| 🛇 GOVERNO DE SAI                           | ΝΤΑ CATA      | RINA           |                                    |          |             |               |         |                    | <b>4</b> 977 |         | GESTOR * | • |
|--------------------------------------------|---------------|----------------|------------------------------------|----------|-------------|---------------|---------|--------------------|--------------|---------|----------|---|
| GOVERNO<br>DE SANTA<br>CATARINA            |               | VEÍCULOS       |                                    |          | AQUISIÇÕES  |               | COTAÇÃO | <b>FERRAMENTAS</b> |              |         |          |   |
| Informações<br>Cotas<br>Extrato de veículo | Aquisi        | ções > Aut     | orização de Forr<br>ar suprir cota | leciment | o 124/SSP/2 | 016 :: IGP DE | LAGES > | Cota 64135         |              |         |          |   |
| ltens<br>Usuários                          |               | dutos e servi  | ços 6                              |          |             |               |         |                    |              |         |          |   |
|                                            | Item          |                |                                    |          | Qui         | antidade      |         |                    |              | Ň       | Valor    |   |
|                                            |               |                |                                    |          | Contratado  | Saldo         |         |                    | Contr        | atado   | Saldo    |   |
|                                            | 🚹 1 G         | ASOLINA COMU   | м                                  |          | 9000        | 1.969,3990    |         |                    | 3            | 1041,00 | 6.793,5  | 3 |
|                                            | 1 8 DI        | ESEL S-10      |                                    |          | 4500        | 2.251,2270    |         |                    | 1            | 3495,50 | 6.751,6  | 4 |
|                                            | <b>11</b> 098 | 906007 ÓLEO SA | E 5 W-30 SINTÉTICO GAS             | , ALC    | 45          | 28,0000       |         |                    |              | 1350,00 | 840,0    | 0 |

• Identifique a cota que excedeu o limite e clique em suprir cota.

| Suprir cota                                |          |                                  |                         |           |             |               |           |             |                  |          |          |   |
|--------------------------------------------|----------|----------------------------------|-------------------------|-----------|-------------|---------------|-----------|-------------|------------------|----------|----------|---|
| 🛇 GOVERNO DE SA                            | ΝΤΑ CATA | RINA                             |                         |           |             |               |           |             | 4 <sup>976</sup> | <u> </u> | SESTOR ¥ | • |
| GOVERNO<br>DE SANTA<br>CATARINA            |          |                                  |                         | VIAGENS   | AQUISIÇÕES  |               | COTAÇÃO   |             |                  |          |          |   |
| Informações<br>Cotas<br>Extrato de veículo |          | ções > Au                        | torização de Foi<br>Lar | rneciment | o 124/SSP/2 | 016 :: IGP DE | LAGES > C | ota 64135 > | Suprir sa        | Ido      |          |   |
| Usuários                                   | ⊘ Des    | itino                            |                         |           |             |               |           |             |                  |          |          |   |
|                                            | 67022    | Principal: 6413<br>do(s) a supri | r                       | Ţ         |             |               |           |             |                  |          |          |   |
|                                            | Código   |                                  | ▲ Descrição             |           | Quan<br>Sa  | tidade<br>Ido | Supri     | r           | Valor<br>Saldo   |          | Suprir   |   |
|                                            | 8        |                                  | DIESEL S-10             |           |             | OL            |           |             | 0,0              | 00       |          |   |
|                                            | 1        |                                  | GASOLINA COMUM          |           |             | OL            |           |             | 0,0              | 00       |          |   |
|                                            |          |                                  |                         |           |             |               |           |             |                  |          |          |   |

- Selecione a cota que será suprida, informe quantidade e clique na *caixa do valor saldo / suprir* que o sistema fará o cálculo automático do valor.
- Clique em suprir.

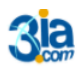

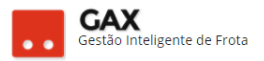

### Combustível invalido: Código 39

- Acesse: Veículo > capacidade de tanque > verifique os combustíveis autorizados para o veículo.
- O relatório de erros do veículo apresenta o combustível que originou o erro 39, verifique se o combustível digitado está cadastrado para o veículo.

| ⊙ GOVERNO DE SA                                   | NTA CAT  | ARINA             |               |            |            |               |              |             | J <sup>976</sup> | GESTOR 🔻          | 9 |
|---------------------------------------------------|----------|-------------------|---------------|------------|------------|---------------|--------------|-------------|------------------|-------------------|---|
| GOVERNO<br>DE SANTA<br>CATARINA                   |          |                   |               | VIAGENS    | AQUISIÇÕES |               | X<br>COTAÇÃO | FERRAMENTAS |                  |                   |   |
| Informações<br>Acessórios<br>Alarmes<br>Atributos |          | Ios > MLF(        | 0436 CHEVROLE | T / S10 LT | DD2 BRANC  | A 2013 / 2014 | 4            |             |                  |                   |   |
| Capacidades de tanque                             | Produ    | to                |               |            |            |               |              |             | Capa             | icidade do tanque |   |
| Débitos<br>Disponibilidade                        | DIESEL   | COMUM             |               |            |            |               |              |             |                  | 200,00            |   |
| Documentos                                        | Exibindo | 1 a 1 (de 1 itens | )             |            |            |               |              |             |                  |                   |   |
| Erros                                             |          |                   |               |            |            |               |              |             |                  |                   |   |
| Históricos                                        |          |                   |               |            |            |               |              |             |                  |                   |   |
| Multas                                            |          |                   |               |            |            |               |              |             |                  |                   |   |

- Adicione novo tipo de combustível em adicionar.
- Informe o tipo de combustível, capacidade do tanque e clique em OK.
- Solicite ao condutor que refaça a transação.

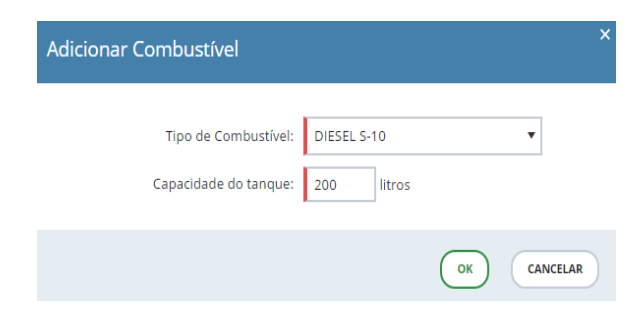

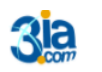

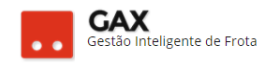

#### Capacidade do tanque: Produto adicionado

|                                                                            |                            |               |               |            |            |                |              |             | · 🗧 🔛 "    | ESTOR .                       | v |
|----------------------------------------------------------------------------|----------------------------|---------------|---------------|------------|------------|----------------|--------------|-------------|------------|-------------------------------|---|
| GOVERNO<br>DE SANTA<br>CATARINA                                            |                            |               |               | VIAGENS    | AQUISIÇÕES |                | X<br>COTAÇÃO | FERRAMENTAS |            |                               |   |
| Informações<br>Acessórios<br>Alarmes<br>Atributor                          | Veícul                     | Ios > MLF(    | 0436 CHEVROLE | T / S10 LT | DD2 BRANC  | CA 2013 / 2014 | 4            |             |            |                               |   |
| Capacidades de tanque<br>Débitos<br>Disponibilidade<br>Documentos<br>Erros | Produt<br>DIESEL<br>DIESEL | COMUM<br>S-10 |               | •          |            |                |              |             | Capacidade | do tanque<br>200,00<br>200,00 |   |

## Capacidade do tanque insuficiente: Código 40

Acesse a capacidade do tanque e a edite no ícone

#### Capacidade do tanque SOVERNO DE SANTA CATARINA 976 8 1 X COTAÇÃO Ðð ⇔ GOVERNO DE SANTA CATARINA Informações Veículos > MLF0436 CHEVROLET / S10 LT DD2 BRANCA 2013 / 2014 Acessórios ADICIONAR Alarmes Atributos Capacidades de tanque Débitos Produto . Capacidade do tanque DIESEL COMUM 200,00 🖉 💼 Disponibilidade Exibindo 1 a 1 (de 1 itens) Documentos Erros Históricos Multas

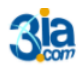

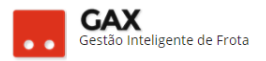

### Nenhum contrato foi encontrado para este estabelecimento: Código 41

- Significa que não há contrato ou cota cujo centro de custo / placa do veículo seja usuário neste estabelecimento.
   Obs: Verificar em disponibilidade quais os contratos permitidos para o veículo.
- Acesse: Aquisição > contrato > cotas.

| Cotas                                        |          |               |                 |           |              |                |              |             |                  |          |   |  |
|----------------------------------------------|----------|---------------|-----------------|-----------|--------------|----------------|--------------|-------------|------------------|----------|---|--|
| 🛇 GOVERNO DE SA                              | NTA CAT/ | ARINA         |                 |           |              |                |              |             | 4 <sup>977</sup> | GESTOR * | 8 |  |
| GOVERNO<br>DE SANTA<br>CATARINA              |          |               |                 | VIAGENS   | AQUISIÇÕES   |                | X<br>cotação | FERRAMENTAS |                  |          |   |  |
| Informações<br>Abastecimentos<br>Aditamentos | Aquis    | ições > Au    | torização de Fo | rneciment | to 124/SSP/2 | 2016 :: IGP DE | LAGES        |             |                  |          |   |  |
| Faturamentos                                 | ⊿ 6413   | 85-n/d        |                 |           |              |                |              |             |                  |          |   |  |
| Histórico                                    | 6        | 4136-COMBUS   | TÍVEL           |           |              |                |              |             |                  |          |   |  |
| Itens                                        | 6        | 4137-TRÂNSITO | þ               |           |              |                |              |             |                  |          |   |  |
| Opções                                       | 6        | 4138-LUBRIFIC | ANTE            |           |              |                |              |             |                  |          |   |  |
| Pendências                                   | 6        | 7022-COMBUS   | TÍVEL           |           |              |                |              |             |                  |          |   |  |
| Pendências/Complemento                       |          |               |                 |           |              |                |              |             |                  |          |   |  |

Acesse a cota do contrato que o veículo pretende abastecer.
 Neste exemplo: 64137 TRÂNSITO.

| Cota 64137 TR                                                   | ÂNSI    | то              |                 |           |                             |                  |              |              |                  |            |                 |   |
|-----------------------------------------------------------------|---------|-----------------|-----------------|-----------|-----------------------------|------------------|--------------|--------------|------------------|------------|-----------------|---|
| 🛇 GOVERNO DE SA                                                 | NTA CAT | ARINA           |                 |           |                             |                  |              |              | 4 <sup>973</sup> |            | GESTOR <b>T</b> | 8 |
| GOVERNO<br>DE SANTA<br>CATARINA                                 |         | نچې<br>veículos |                 | VIAGENS   | AQUISIÇÕES                  |                  | X<br>COTAÇÃO | FERRAMENTAS  |                  |            |                 |   |
| Informações<br>Cotas<br>Extrato de veículo<br>Itens<br>Usuários | Aquis   | ições > Au      | torização de Fo | rneciment | to 124/SSP/2<br>ota Devolvi | 2016 :: IGP DE I | AGES >       | Cota 64137 1 | RÂNSIT           | 0          |                 |   |
|                                                                 | Item    | odutos e serv   | /iços 6         |           | Qu                          | antidade         |              |              | Contro           | \<br>atada | /alor           |   |
|                                                                 | 10      | SASOLINA COMU   | л               |           | 4500                        | 770,1650         |              |              | 1                | 5520,50    | 2.656,65        |   |
|                                                                 | 8 📊     | DIESEL S-10     |                 |           | 2250                        | 507,0910         |              |              |                  | 6747,75    | 1.520,81        |   |

• Clique em usuários e adicionar usuário.

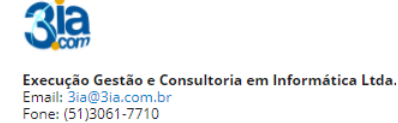

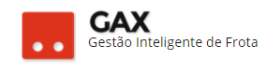

#### Usuários da cota.

| 🛇 GOVERNO DE SA                            | NTA CATA   | RINA                      |                 |                |                  |                   |              |             | 4 <mark>973</mark> |          | GESTOR *               | 8          |
|--------------------------------------------|------------|---------------------------|-----------------|----------------|------------------|-------------------|--------------|-------------|--------------------|----------|------------------------|------------|
| GOVERNO<br>DE SANTA<br>CATARINA            |            |                           |                 |                | AQUISIÇÕES       |                   | X<br>COTAÇÃO | FERRAMENTAS |                    |          |                        |            |
| Informações<br>Cotas<br>Extrato de veículo | Aquisio    | ções > Aut<br>nar usuário | torização de Fo | rneciment      | :o 124/SSP/2     | 2016 :: IGP DE    | LAGES        | P           | esquisar p         | or condu | tor, unidade ou veícul | , <b>Q</b> |
| Usuários                                   | Usuário    |                           | Desc            | rição          |                  |                   |              | Prioridade  |                    |          | Status                 |            |
|                                            | Unidade    | : 1901                    | SEC.            | EST. DA SEGUR  | ANÇA PÚBLICA     |                   |              | 100         |                    |          | AUTORIZAD              | 0          |
|                                            | Unidade    | : 1901-1901014            | I SEC.          | EST. DA SEGUR  | ANÇA PÚBLICA/VIA | TURAS NOVAS       |              | 100         |                    |          | BLOQUEAD               | o          |
|                                            | Unidade    | : 1901-1901570            | B SEC.          | EST. DA SEGUR  | ANÇA PÚBLICA/IGI | - LAGES           |              | 100         |                    |          | BLOQUEAD               | 0          |
|                                            | Unidade    | : 1904-1228               | POLI            | CIA MILITAR DO | ESTADO DE SANT   | A CATARINA/9BPM C | riciuma      | 100         |                    |          | BLOQUEAD               | 0          |
|                                            | Exibindo 1 | a 4 (de 4 itens)          |                 |                |                  |                   |              |             |                    |          |                        |            |

O GVE2 apresentará a relação de usuários autorizados e bloqueados a

#### abastecer nesta cota.

Obs: Bloqueie usuários da cota caso um veículo, condutor ou centro de custo não possa fazer uso da cota.

Exemplo: Usuário da cota é o órgão Polícia Militar, mas o centro de custo 10º Batalhão não pode fazer uso da cota, assim sendo, autorize o órgão Polícia Militar e bloqueie o centro de custo 10º Batalhão, todos os demais veículos da Polícia Militar poderão abastecer na cota, exceto os pertencentes ao 10º Batalhão.

- Os usuários da cota podem ser do tipo: Unidade, veículo ou condutor.
- Selecione o tipo, informe centro de custo, placa ou matrícula, prioridade e salvar.

| Adicionar Usuário |                                                              | ×      |
|-------------------|--------------------------------------------------------------|--------|
|                   |                                                              |        |
| Tipo:             | Unidade 🗸                                                    |        |
| Unidade:          | #1                                                           | ]      |
| Prioridade:       |                                                              |        |
|                   | <ul> <li>Este usuário tem permissão de uso</li> </ul>        |        |
|                   | <ul> <li>Este usuário não pode fazer uso da quota</li> </ul> |        |
|                   | SALVAR                                                       | FECHAR |

 Prioridade: Prioridade indica para o sistema de qual cota o sistema deve abater o saldo primeiro, caso o usuário esteja disponível em mais de uma cota dentro do mesmo contrato ou outros contratos do órgão no mesmo estabelecimento.

mesino estabelecimento.

Exemplo: Veículo disponível na cota **SEDE** prioridade 100 e **TRÂNSITO** prioridade 200 no mesmo contrato, a cada abastecimento o sistema abaterá primeiro o saldo da cota **TRÂNSITO**, pois sua prioridade é maior, após a cota **TRÂNSITO** não possuir mais saldo, no próximo abastecimento será abatido o saldo da cota **SEDE**.

Obs: Usuário de cota com prioridade igual em todas as cotas disponíveis o saldo será abatido das cotas de forma aleatória.

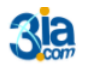

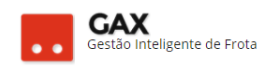

#### Usuários da cota

| SOVERNO DE S/                                       | ANTA CATARI           | NA                    |                |                |                  |                   |              |             | 4 <mark>973</mark> |          | GESTOR *                | 8   |  |
|-----------------------------------------------------|-----------------------|-----------------------|----------------|----------------|------------------|-------------------|--------------|-------------|--------------------|----------|-------------------------|-----|--|
| GOVERNO<br>DE SANTA<br>CATARINA                     |                       | <b>F</b> iculos       |                |                | AQUISIÇÕES       |                   | X<br>COTAÇÃO | FERRAMENTAS |                    |          |                         |     |  |
| Informações<br>Cotas<br>Extrato de veículo<br>Itens | Aquisiçõ<br>Adicionar | es > Aut<br>r usuário | orização de Fo | rneciment      | o 124/SSP/2      | 2016 :: IGP DE    | LAGES        | P           | esquisar p         | or condu | ıtor, unidade ou veícul | , Q |  |
| Usuários                                            | Usuário               |                       | Desc           | rição          |                  |                   |              | Prioridade  |                    |          | Status                  |     |  |
|                                                     | Unidade: 19           | 901                   | SEC.           | EST. DA SEGURA | ANÇA PÚBLICA     |                   |              | 100         |                    |          | AUTORIZAD               | 0   |  |
|                                                     | Unidade: 19           | 901-19010141          | SEC.           | EST. DA SEGURA | ANÇA PÚBLICA/VIA | TURAS NOVAS       |              | 100         |                    |          | BLOQUEADO               |     |  |
|                                                     | Unidade: 19           | 901-19015708          | SEC.           | EST. DA SEGURA | ANÇA PÚBLICA/IGF | - LAGES           |              | 100         |                    |          | BLOQUEAD                | o   |  |
|                                                     | Unidade: 19           | 904-1228              | POLI           | CIA MILITAR DO | ESTADO DE SANT   | A CATARINA/9BPM C | riciuma      | 100         |                    |          | BLOQUEAD                | o   |  |
|                                                     | Exibindo 1 a 4        | 4 (de 4 itens)        |                |                |                  |                   |              |             |                    |          |                         |     |  |

## Item não existe no contrato: Código 42

- Significa que o contrato usuário da cota estão OK, no entanto o código do item digitado no estabelecimento não existe no contrato.
- Acesse: Aquisições > contrato e informe ao condutor quais itens / código que estão disponíveis.
- Solicite que ao condutor que refaça a transação.

| Aquisição – ite                              | ns             |                         |                      |            |              |              |              |             |                    |       |          |   |
|----------------------------------------------|----------------|-------------------------|----------------------|------------|--------------|--------------|--------------|-------------|--------------------|-------|----------|---|
| ⊙ GOVERNO DE SA                              | NTA CAT        | ARINA                   |                      |            |              |              |              |             | 4 <mark>975</mark> | 📃 GE  | STOR ▼   | 9 |
| GOVERNO<br>DE SANTA<br>CATARINA              |                |                         |                      |            | AQUISIÇÕES   |              | X<br>Cotação | FERRAMENTAS |                    |       |          |   |
| Informações<br>Abastecimentos<br>Aditamentos | Aquis<br>Edita | ições > Co<br>R DATA CA | ntrato de Forne      | cimento 48 | 36.16 :: BPM | 1A4C SEDE LA | GES          |             |                    |       |          |   |
| Cotas<br>Faturamentos<br>Histórico<br>Itens  | ⊘ Pro          | odutos e serv           | /iços 6              |            |              |              |              |             |                    | Veles |          |   |
| Opções<br>Pendências                         | It             | em                      |                      |            | Contratado   | Saldo        | Pre          | ço unitario | Contrat            | ado   | Saldo    |   |
| Pendências/Complemento<br>Postos             | 5              | 3 DIESEL COM            | IUM                  |            | 5970 L       | 2.223,0390   | 2,7          | 7400        | 16.3               | 57,80 | 6.091,60 |   |
| Projeçao                                     |                | 8 DIESEL S-10           |                      |            | 5625 L       | 208,0450     | 2,8          | 3590        | 16.0               | 81,88 | 594,98   |   |
|                                              |                | 1 GASOLINA              | сомим                |            | 3500 L       | 261,2430     | 3,4          | 4600        | 12.1               | 10,00 | 904,43   |   |
|                                              |                | 098914004 ÓI            | EO SAE 15 W-40 MINER | AL PARA M  | 110 L        | 53,0000      | 13,0         | 0000        | 1.4                | 30,00 | 689,00   |   |

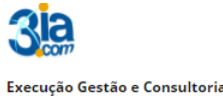

## Erros: Retificação / Estorno:

Erros de retificação ou estorno, são erros que ocorrem quando o fornecedor tenta alterar ou excluir serviços e fornece ao GAX informações incorretas ou *sem prévia autorização do gestor* no GVE2 para executar o estorno / retificação.

# Autorização desconhecida: Código 51

- Para efetuar uma retificação ou estorno no GVE2 o estabelecimento necessita do código do *comprovante, data e valor do abastecimento*.
- O erro 51 ocorre quando o posto informa um número *diferente* do *comprovante* do abastecimento.
- Acesse os serviços do veículo e informe o código do comprovante.

Obs: O gestor utiliza o código de **autorização** para registrar a ocorrência de autorização de retificação / estorno, mas o posto utiliza o **comprovante** do abastecimento para estornar ou retificar.

#### Abastecimentos – Serviços – Lista detalhada SOVERNO DE SANTA CATARINA 977 GESTOR T 8 ₽ð A GOVERNO DE SANTA CATARINA Todos os abastecimentos Abastecimentos Pesquisar por autorização, placa ou produto Q EXPORTAR -Erros de abastecir Comparativo anual ibindo todos os iten: (LIMPAR FILTROS) | Busca avançada 👽 Comparativo de custo: Autorização 5227427 - 05/12/2016 16:43 Placa: QIE8095 Produto: GASOLINA COMUM Local: AUTO POSTO SAMPAIO COMERCIO DE COMBUSTIVEIS LTDA EPP - Mafra Quantidade: 30,0090 Preço Unitário: R\$ 3,4600 Nº do Contrato: 2016/Mafra/3 Condutor: FABIANO FRANCO DOS SANTOS Valor: R\$ 103,83 Distá ia: 324 Km Odômetro: 4510 Média: 10,80 L 766943 Unidade: CIDASC / CIDASC/SETOR DE TRANSPORTE SEDE Menos detalhes

# Dados do estorno incorretos: Código 53

- Significa que a data ou valor informado estão incorretos.
- Para estornos e retificações devem ser utilizados os dados: *data e valor da transação original* para depois informar nova quantidade ou produto.
- Certifique-se de que as informações digitadas pelo posto estão corretas.

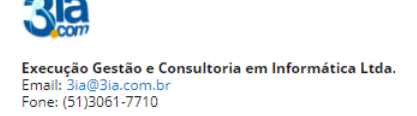

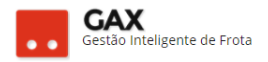

### Retificação exige autorização especial: Código 54

- Significa que é necessário registrar a ocorrências autorização de retificação / estorno antes de executar a correção no posto.
- A autorização de retificação registrada pelo gestor, expira em sete dias, se a retificação / estorno não forem executados no posto neste período será necessário refazer a ocorrência.
- Acesse o abastecimento que precisa ser modificado e obtenha o código de autorização e o hodômetro da transação

#### Serviços: Lista detalhada

| 📀 GOVERNO DE SA                                                                            | NTA CAT            | ARINA                                     |                        |               |                   |             |                   |         | 4 <sup>978</sup> |                  | •                 | 8    |
|--------------------------------------------------------------------------------------------|--------------------|-------------------------------------------|------------------------|---------------|-------------------|-------------|-------------------|---------|------------------|------------------|-------------------|------|
| GOVERNO<br>DE SANTA<br>CATARINA                                                            |                    |                                           |                        | VIAGENS       | AQUISIÇÕES        |             | Сотаção           |         |                  |                  |                   |      |
| Todos os abastecimentos<br>Sumário de abastecimentos<br>Consumo<br>Erros de abastecimentos | Veícul             | os > MKF9                                 | 9112 FORD / FIE        | STA 1.6 FL    | EX BRANCA         | 2012 / 2012 | 2                 | P       | esquisar por     | autorização, pla | ca ou produto     | Q    |
| Comparativo anual<br>Comparativo de custos                                                 | Exibindo<br>Autori | todos os itens.<br>zação 519172'<br>vante | I - 11/11/2016 19:55   |               |                   |             |                   |         |                  | LIMPAR FILTROS   | )   Busca avançad | ia 💽 |
|                                                                                            | Loc                | al: AUTO POST                             | D EXPRESSO LTDA - BLU  | IMENAU        |                   | F           | Produto: GASOLIN  | а сомим |                  |                  |                   |      |
|                                                                                            | N° c               | lo Contrato: 1                            | 40.16 :: 10BPM/PCS SEE | DE Blumenau   |                   |             | Quantidade: 42,58 | 2 4980  |                  |                  |                   |      |
|                                                                                            | Odd                | interio: 50183                            | SOLAREVICZ             |               |                   |             | /alor: R\$ 148,94 | 3,4900  |                  |                  |                   |      |
|                                                                                            | Cor                | nprovante: 725                            | 270                    |               |                   | 0           | Distância: 485 Km |         |                  |                  |                   |      |
|                                                                                            | Uni                | dade: POLICIA                             | MILITAR DO ESTADO DI   | E SANTA CATAI | RINA / POLICIA MI | ILITAR N    | Média: 11,39 L    |         |                  |                  |                   |      |
|                                                                                            | Fati               | uramento: R\$ 1                           | 48,94 (30/11)          |               |                   |             |                   |         |                  |                  |                   |      |
|                                                                                            |                    | Menos detalhes                            |                        |               |                   |             |                   |         |                  |                  |                   |      |

Acesse: Veículo > ocorrências > Autorização de retificação / estorno > registrar ocorrência.

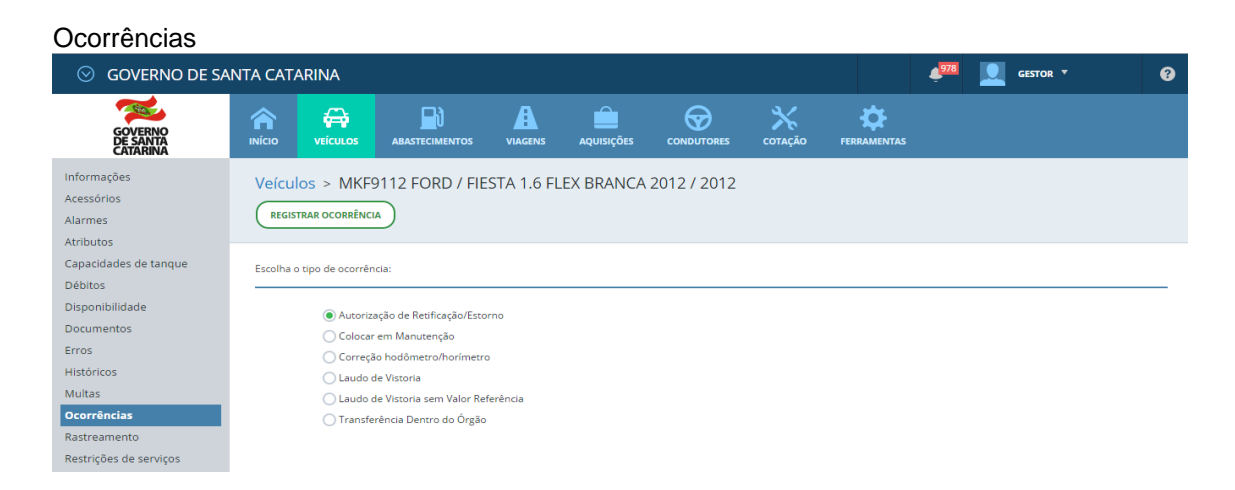

• Informe autorização, hodômetro e motivo e clique em salvar

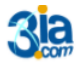

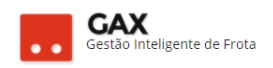

| Registrar ocorr                 | ência          |       |                               |                                            |                                |           |         |                  |          |   |
|---------------------------------|----------------|-------|-------------------------------|--------------------------------------------|--------------------------------|-----------|---------|------------------|----------|---|
| 🛇 GOVERNO DE SA                 | NTA CAT        | ARINA |                               |                                            |                                |           |         | ¢ <sup>979</sup> | GESTOR * | 0 |
| GOVERNO<br>DE SANTA<br>CATARINA |                |       |                               | VIAGENS                                    | AQUISIÇÕES                     |           | COTAÇÃO |                  |          |   |
| Nova Ocorrência                 | Abast<br>SALVA |       | > Nova ocorrê                 | ncia                                       |                                |           |         |                  |          |   |
|                                 |                |       | Código da Aut<br>Hodômetro/Ho | orização: 51<br>orímetro: 58<br>Motivo: AE | 91721<br>183<br>BASTECIMENTO D | DUPLICADO |         |                  |          |   |

• As ocorrências registradas pelo gestor podem ser acessadas em históricos.

| ⊙ GOVERNO DE S                  | SANTA CATARINA      |                          |                               |          |                  |                    | 4 <sup>186</sup> |                      | 6                |
|---------------------------------|---------------------|--------------------------|-------------------------------|----------|------------------|--------------------|------------------|----------------------|------------------|
| GOVERNO<br>DE SANTA<br>CATARINA |                     |                          | VIAGENS AQUISIÇÕES            |          | es cotação       | FERRAMENTAS        |                  |                      |                  |
| nformações                      | Veículos > C        | IQ6202 HONDA /           | XRE 300 BRANCA 2017           | / 2016   |                  |                    |                  |                      |                  |
| icessorios<br>Alarmes           | IMPRIMIR            |                          |                               |          |                  | Pe                 | esquisar info    | irmações             | Q                |
| tributos                        |                     |                          |                               |          |                  |                    |                  |                      |                  |
| Capacidades de tanque           | Exibindo todos os i | ens.                     |                               |          |                  |                    |                  | (LINPAR FILTROS)   E | Susca avançada 🕞 |
| otações                         | -                   |                          |                               |          |                  |                    |                  |                      | 0                |
| ébitos                          |                     |                          |                               |          |                  |                    |                  |                      |                  |
| lisponibilidade                 | 08/05/2017 13:      | 8 - Autorização de Retif | icação/Estorno (Protocolo 50  | 6635)    |                  |                    |                  |                      |                  |
| ocumentos                       | IMPRIMIR            |                          |                               |          |                  |                    |                  |                      |                  |
| ossiê                           | Código da Aut       | orização: 5453826        |                               |          | Unidade: POLICIA | A MILITAR DO ESTAD | O DE SANTA       | CATARINA / 4B4C Flo  | rianópolis       |
| rros                            | Motivo: Aba         | tecimento duplicado      |                               |          | Usuário: RENATO  | SANTOS DE SOUZA    |                  |                      |                  |
| listóricos                      | 🕑 Mais deta         | hes                      |                               |          |                  |                    |                  |                      |                  |
| lanutenções                     |                     |                          |                               |          |                  |                    |                  |                      |                  |
| lultas                          | 25/04/2017 20:4     | 1 - Alteração de Dados   | Cadastrais (Protocolo 504704  | 6        |                  |                    |                  |                      |                  |
| ocorrências                     | IMPRIMIR            |                          |                               |          |                  |                    |                  |                      |                  |
| astreamento                     | Campo Editad        | cd_militar=null          |                               |          | Usuário: ALCIDES | BENTO DE SOUZA     | tivor o V        | Vindours             |                  |
| estrições de serviços           | Unidade: PO         | ICIA MILITAR DO ESTADO   | DE SANTA CATARINA / 4B4C Flor | anópolis |                  |                    | cesse Confi      | VIIIQOWS             |                  |
| Seguros                         |                     |                          |                               |          |                  |                    |                  |                      |                  |
|                                 |                     |                          |                               |          |                  |                    |                  |                      |                  |

Você aprendeu a solucionar erros de abastecimento no GVE2, qualquer dúvida ou dificuldade, encaminhe para o e-mail <u>everton@3ia.com.br</u> ou entre em contato.

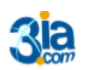

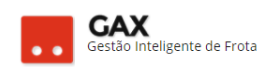

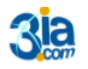